EDRMS CONTENT MANAGER TIP 013

# Requesting Deletion of EDRMS Content Manager Records

**Users cannot delete EDRMS Content Manager records of any kind** (document, folder, or box). Users must submit a deletion request to <u>EDRMS.Help@gov.bc.ca</u>

## If an error is made and a deletion request is required:

- Email an EDRMS Content Manager Reference to the record(s) as an attachment. See instructions below.
- 2. Include a reason for the deletion in the body of the email (for example, 'duplicate' or 'created in error'). This is required for audit purposes.
- 3. Ensure your name and/or signature block are in the email if you are sending from a generic email box.
- 4. You will receive a confirmation email from EDRMS Help once the deletion is complete.

## NOTES:

A deletion of a folder that alternatively contains another folder **DOES NOT** delete the alternatively contained folder. If you need both folders deleted, you must tag both for your request.

If you are working with original records and data that is being replaced by authoritative copies under the **Redundant Source Information Schedule (RSIS)**, schedule 206175, these records are <u>NOT</u> deleted from EDRMS Content Manager. Instead, their disposition is updated to destroyed pursuant to the <u>Appropriate Information Destruction</u> practices. Please contact your records team at <u>GRS@gov.bc.ca</u> for guidance on this process.

## Creating a single Reference:

- 1. Tag record
- 2. Right click, **Send To, Save Reference**.

3. The **Save As** pop up appears, choose where you want to save it (e.g. Desktop or folder on LAN). The file name is prefilled by the system but can be updated.

| 💄 Save As                               |                                               | ×                                                   |
|-----------------------------------------|-----------------------------------------------|-----------------------------------------------------|
| $\leftarrow \rightarrow \cdot \uparrow$ | CM references     マ     で                     | Search CM references                                |
| Organize 👻 🛛 N                          | lew folder                                    | ≣≡ ▼ (?)                                            |
| 💻 This PC                               | ^ Name                                        | Date modified Ty ^                                  |
| 3D Objects                              | 2019csnrRecords                               | 2021-01-28 8:03 AM H                                |
| - Deckton                               | 2019csnrTBDRecords                            | 2021-02-01 11:58 AM H                               |
| Desktop                                 | 2019Records                                   | 2022-01-14 7:34 AM H 🗸                              |
| 🕂 Downloads                             | ✓ <                                           | >                                                   |
| File name                               | 100001 - INFORMATION SYSTEM DEVELOPMENT & CH  | HANGES - IT application sys doct $ \smallsetminus $ |
| Save as type                            | : HPE Content Manager Reference files (*.tr5) | ~                                                   |
| ∧ Hide Folders                          |                                               | Save Cancel                                         |

- 4. Click Save.
- 5. In Outlook create a new email, click **Attach File**. Locate reference file (.tr5) in the recent items or choose Browse this PC, **Insert**, compose & send email OR drag the reference from your desktop into an open email. The recipient must be an EDRMS Content Manager user and have access to the relevant dataset.

## Creating a single reference to multiple records:

- 1. Tag records
- 2. Right click, Send To, Save Reference.

| C | Records - favorite    |                                              | ľà  | View                |           |            |                |               |             |
|---|-----------------------|----------------------------------------------|-----|---------------------|-----------|------------|----------------|---------------|-------------|
| F | Record Type           | 🕞 Owner                                      | 1_  | View In New Windo   | DW        | nee        |                | 🕞 Home        |             |
| Γ | 🗉 💼 CITZ CIRMO GOVERN | E CITZ CIRMO Government Records Service      | 6   | Edit                | Ctrl+O    | ome:       | Electronic R   | 11 Electronic | Records Or  |
|   | 🗉 💼 CITZ CIRMO GOVERN | ETZ CIRMO Government Records Service         | G   | Check Out           |           | ome:       | Electronic R   | Electronic    | Records Or  |
|   | CITZ DOCUMENT         | ETZ CIRMO Government Records Service         | 0   | Check In            |           |            | Mail           |               |             |
| ŀ | CITZ DOCUMENT         | E CITZ CIRMO Government Records Service      |     | Supercopy           |           | <b>1</b> . | Save Reference | e .           | Ctrl+M      |
| ŀ | CITZ DOCUMENT         | ETZ CIRMO Government Records Service         |     | Details             | •         | E          | Print Report   | G             | <u>}</u>    |
| Ŀ | E CITZ DOCUMENT       | E CITZ CIRMO Government Records Service      |     | Security and Audit  |           |            | Print Documer  | nt            |             |
| ŀ | E CITZ DOCUMENT       | 😫 CITZ CIRMO Government Records Service      |     | Level and Addit     |           | 5          | Drint Marga    |               |             |
| ŀ | CITZ DOCUMENT         | E CITZ CIRMO Government Records Service      |     | Locations           | ,         |            | Print werge    |               |             |
|   | CITZ DOCUMENT         | E CITZ CIRMO Government Records Service      |     | Requests            | •         |            | Web Publish    |               |             |
| L | CITZ DOCUMENT         | E CITZ CIRMO Government Records Service      |     | Workflow            | •         | Aa         | XML Export     |               |             |
| L | CITZ DOCUMENT         | ETZ CIRMO Government Records Service         |     | Communications      | •         | 2          | Favorites      |               | F4          |
| L | CITZ DOCUMENT         | <b>LITZ CIRMO Government Records Service</b> |     | Electronic          | •         | 10         | Add To Recent  | Documents     |             |
| L | CITZ DOCUMENT         | <b>CITZ CIRMO Government Records Service</b> |     | Archiving           | •         | 10         | Add To Contai  | ners          |             |
| L | CITZ DOCUMENT         | 😫 CITZ CIRMO Government Records Service      |     | Administrative Tool | s 🕨       | 2          | Add To Record  | ls Work Tray  | F3          |
| L | CITZ DOCUMENT         | 🗱 CITZ CIRMO Government Records Service      |     | Send To             | •         |            | Add To User La | abel          |             |
| L | CITZ DOCUMENT         | E CITZ CIRMO Government Records Service      | -   | Pemove From         |           | псат       | ner (roider/b  | ARC3-004      | 50-60/24012 |
| L | CITZ DOCUMENT         | E CITZ CIRMO Government Records Service      |     | Kenioverrom         | '         | ntai       | ner (folder/b  | 👕 ARCS-064    | 50-80/24012 |
|   | CITZ DOCUMENT         | ETZ CIRMO Government Records Service         |     | Perform Scheduled   | Task      | ntai       | ner (folder/b  | 👕 ARCS-064    | 50-80/24012 |
|   | CITZ DOCUMENT         | ETZ CIRMO Government Records Service         | a i | Properties          | Alt+Enter | ntai       | ner (folder/b  | 👕 ARCS-064    | 50-80/24012 |

 Popup: Make Reference – All tagged Records, select Create a Single Content Manager Reference file, select the disk icon on the right to choose where to save the reference file to (e.g. desktop or folder on LAN) and name it, then click OK.

|                        | Make Reference - All tagged Records                                                                                                    | ×        |
|------------------------|----------------------------------------------------------------------------------------------------|----------|
|                        | Create a single Content Manager Reference File  Create a single Content Manager Reference File  Create a single Content Manag |          |
|                        | Create multiple Content Manager Reference Files                                                                                                    |          |
|                        | OK Cancel Help                                                                                                    |          |
| 4. Click <b>Yes to</b> | AII.                                                                                                    |          |
|                        | Make Reference - All tagged Records                                                                                                    | ×        |
|                        | ARCS-06450-80/24012A<br>100001 - INFORMATION SYSTEM DEVELOPMENT & CHANGES - IT<br>application/sys documentation: final versions - TRIM Access and<br>Society Resourcements for TBIM implemented                                                                                                    | s<br>All |
|                        | Do you want to make a reference to Record 'ARCS-06450-80/24012A'?                                                                                                    | >        |

5. In Outlook click **Attach File**. locate reference file (.tr5), **Insert**, compose & send email. The recipient must be an EDRMS Content Manager User and have access to the relevant EDRMS Content Manager dataset.

## Sending reference for a SINGLE record:

1. Right click on the record, **Send To**, **Mail**.

|    | Electronic  | •         |    |                |        |
|----|-------------|-----------|----|----------------|--------|
| 01 | Send To     | •         |    | Mail           |        |
|    | Remove From | •         | ۵. | Save Reference | Ctrl+M |
| 50 | Properties  | Alt+Enter | P. | Print Report   |        |

- 2. On the Format tab of the Send to Mail Recipient popup:
  - A. Check the Content Manager Record Reference box.
  - B. Make sure that Include Content Manager indicator and record number in email subject box is checked.

| Format | Metadata                                                   |       |    |  |
|--------|------------------------------------------------------------|-------|----|--|
|        | ontent Manager record reference                            |       |    |  |
|        | iternet URL                                                |       |    |  |
| 1 in   | clude Content Manager indicator and record number in email | subje | et |  |
|        | lectronic document                                         |       |    |  |
| Ne     | w attachment name (Optional)                               |       |    |  |

C. Click OK.

3. An email will be generated. The appropriate subject line will be pre-populated, and an **EDRMS Content Manager reference (.tr5)** to the record you want to email will be attached.

| 55                                                                   |                             | 300                                      |                                                         | - AK         | à          |                | × _                     |
|----------------------------------------------------------------------|-----------------------------|------------------------------------------|---------------------------------------------------------|--------------|------------|----------------|-------------------------|
| File Me                                                              | essage Insert               | Options                                  | Format Text                                             | Review       | Help       | HPE Content    | Manager Acrobat         |
| Paste A<br>Clipbcard S                                               | B I U E<br>∠ ~ A ~ E<br>Bas | - 11   -<br>= - }≡ -<br>≡ = =<br>ic Text | A^ A <sup>×</sup><br>★= ★=<br>A <sub>0</sub> Names<br>5 | D<br>Include | Tags       | Dictate Edi    | tor Immersive<br>Reader |
|                                                                      | From 🗸                      | EDRMS.HEL                                | P@gov.bc.ca                                             |              |            |                |                         |
| Send                                                                 | То                          |                                          |                                                         |              |            |                |                         |
|                                                                      | Cc                          |                                          |                                                         |              |            |                |                         |
|                                                                      | Bcc                         |                                          |                                                         |              |            |                |                         |
|                                                                      | Subject                     | Content Mar                              | ager CITZ DOCUM                                         | ENT : D5846  | 4322A : El | ORMS Content M | anager Datasets 2022    |
| EDRMS Content Manager Datasets 2022.tr5                              |                             |                                          |                                                         |              |            |                |                         |
| < Content Manager record Information ><br>Record Number : D58464322A |                             |                                          |                                                         |              |            |                |                         |
| Title :                                                              | EDRMS Co                    | ntent Man                                | ager Datasets                                           | 2022         |            |                |                         |

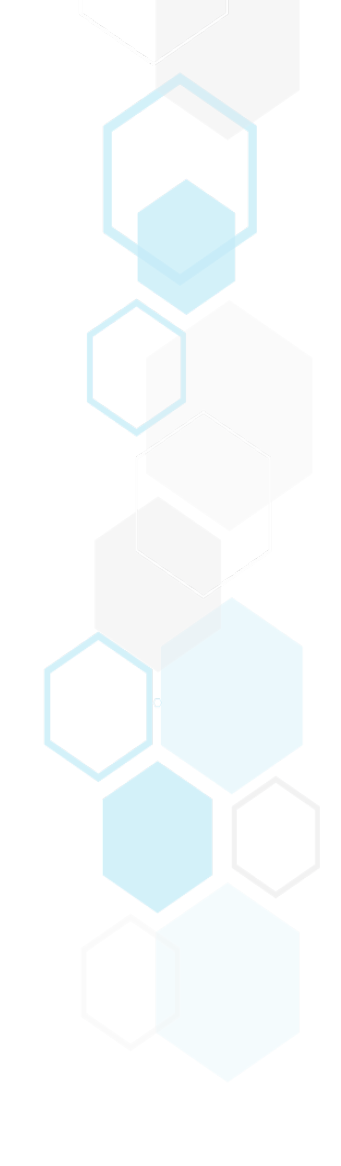